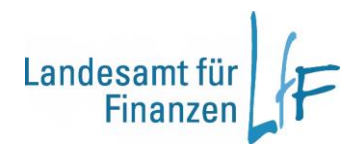

# Arbeitshilfe IHV- Benutzerdaten prüfen und freigeben

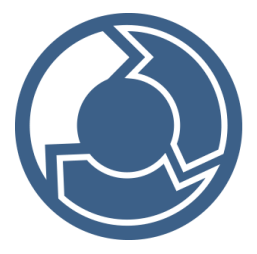

Version 1.0

Stand: 05/2025

Leitstelle HKR - Rechnungswesen

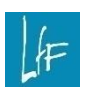

Arbeitshilfe IHV- Benutzerdaten prüfen und freigeben Version 1.0

### Impressum

| Herausgeber | Landesamt für Finanzen<br>Rosenbachpalais, Residenzplatz 3, 97070 Würzburg<br>Postfach 60 40, 97010 Würzburg<br>E-Mail: Poststelle@lff.bayern.de           |
|-------------|----------------------------------------------------------------------------------------------------|
| Autor       | Leitstelle HKR - Rechnungswesen<br>E-Mail: IHV_R_Fachseite@Iff.bayern.de                                                                                   |
| Redaktion   | 3LB1 Leitstelle HKR                                                                                                    |
| Stand       | 05/2025                                                                                                    |
| Support     | Fragen zum Programm beantworten Ihnen gerne die Mitarbeiterinnen/Mitarbeiter der Hotline:<br>Telefon: 0941- 5044 3500<br>E-Mail: servicedesk@lff.bayern.de |

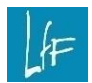

#### Änderungshistorie

| Version | Änderungen               | Stand      |
|---------|--------------------------|------------|
| 1.0     | Redaktionelle Änderungen | 25.05.2025 |
|         |                          |            |
|         |                          |            |

## INHALT

| I          | I. Vorbemerkung                         | 5      |
|------------|-----------------------------------------|--------|
| 1          | Hinweise zur Maskenbedienung            | 5      |
| 2          | Voraussetzung                           | 5      |
| 2.1<br>2.2 | Anmeldung - IHV<br>Berechtigung         | 5<br>5 |
| 3          | Allgemeine Informationen                | 6      |
| II         | Arbeitsanleitung – Benutzerdaten prüfen | 7      |
| 1          | Benutzerdaten prüfen und freigeben      | 7      |
| 1.1<br>1.2 | Suche<br>Fälle prüfen                   | 7<br>8 |
| 2          | Berechtigungsbaum anzeigen1             | 0      |
| 3          | Änderungen der Benutzerdaten anzeigen1  | 1      |

- Mit der Schaltfläche **<Fertig stellen>** Fertig stellen speichern Sie Ihre Eingaben und Änderungen. Weitere Schritte zur Rechtevergabe für diesen Benutzer sind danach nicht mehr möglich.
- Mit der Schaltfläche **<Abbrechen>** beenden Sie den Vorgang ohne Speicherung.

Stand: 05/2025

### IHV- Benutzerdaten prüfen und freigeben Version 1.0

#### Vorbemerkung

Die Anleitung dient dem Prüfer Rechtevergabe als Hilfestellung für die Freigabe sicherheitsrelevanter Änderungen an Benutzerkennungen durch den Benutzerverwalter. Die Beschreibung setzt Bedienkenntnisse des Programms (Aufruf, Speichern und Navigation in den Masken usw.) voraus.

#### 1 Hinweise zur Maskenbedienung

|   | Mit Klicl | k auf den Li | stpfeil könr | nen Si | e die Drop | obox aufkla | ppen. |                | • |
|---|-----------|--------------|--------------|--------|------------|-------------|-------|----------------|---|
|   | Gelb      | gefüllte     | Felder       | in     | einer      | Maske       | sind  | Pflichtfelder. | 1 |
|   | Nachname  |              |              |        |            |             |       |                | - |
|   | Vorname   |              |              |        |            |             |       |                |   |
|   | Anrede    |              |              | •      |            |             | 1     |                |   |
| L | Teal      |              |              |        |            |             |       |                |   |

Selektionshilfen für Suchfelder:

- Das Zeichen "\*" steht für beliebige Zeichen an dieser Position und sucht alle Werte, die die Suchkriterien erfüllen.
- Das Zeichen "?" steht für genau ein beliebiges Zeichen an dieser Position.

Sichern Sie Ihre Eingaben über das **Diskettensymbol** 🖾 oder mit der **F4-Taste** 

| Die Ansicht der Ergebnisliste kann durch das Verschieben der Spaltenüberschrif- | • |
|---------------------------------------------------------------------------------|---|
| ten verändert werden.                                                           | ė |

#### 2 Voraussetzung

#### 2.1 Anmeldung - IHV

Benutzerdaten prüfen und freigeben können Sie in der Verfahrenskomponente Benutzer-/Dienststellenverwaltung.

#### 2.2 Berechtigung

- Abhängig von Ihren Berechtigungen werden die entsprechenden Verfahrenskomponenten als aktiv (in Schwarz) angezeigt.
- Ebenso werden Ihnen nur die Geschäftsprozesse innerhalb der Teilverfahren angezeigt, für die Sie berechtigt sind.

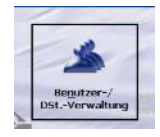

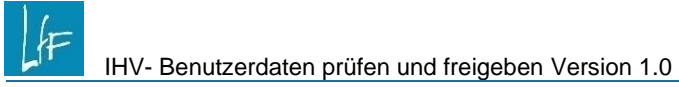

- Über **<Weiter>** oder direkt durch Klick auf die Detailmaske im Geschäftsprozessbaum können Sie die Maske wechseln. Bei ungespeicherten Daten erfolgt eine entsprechende Warnung.

#### 3 Allgemeine Informationen

Der Prüfer Rechtevergabe übernimmt mit der Freigabe prüfpflichtiger Benutzerkennungen die Verantwortung dafür, dass für sicherheitsrelevante Änderungen ein unterschriebener Auftrag (Benutzerformblatt) vom Dienststellenleiter oder einer autorisierten Person vorliegt und die Änderung korrekt umgesetzt wurde.

Sicherheitsrelevante Änderungen umfassen insbesondere:

- Die erstmalige Zuweisung einer oder mehrerer prüfpflichtiger Rollen mit datenbezogenen Rechten (Konto- und/oder Dienststellenrechte)
- Die Änderung der E-Mail-Adresse, des Namens und/oder Vornamens bei Benutzerkennungen mit sicherheitsrelevanten Rollen

Prüfpflichtige Rollen sind:

- □ MBS-Sachbearbeiter
- □ MBS-Anordner
- Benutzerverwalter
- □ Prüfer Rechtevergabe

Der Prüfer Rechtevergabe hat nur Zugriff auf Benutzerkennungen von Dienststellen, denen ihm ein ausführbares oder lesbares Dienststellenrecht für die Rolle "Prüfer Rechtevergabe" zugewiesen wurde.

Ein Prüfer Rechtevergabe kann keine prüfpflichtigen Rechteänderungen an seiner eigenen Benutzerkennung oder solche freigeben, die er selbst als Benutzerverwalter durchgeführt hat. Das System verhindert dies, indem entsprechende Prüffälle nicht in der Ergebnisliste angezeigt werden.

#### II Arbeitsanleitung – Benutzerdaten prüfen

#### 1 Benutzerdaten prüfen und freigeben

#### 1.1 Suche

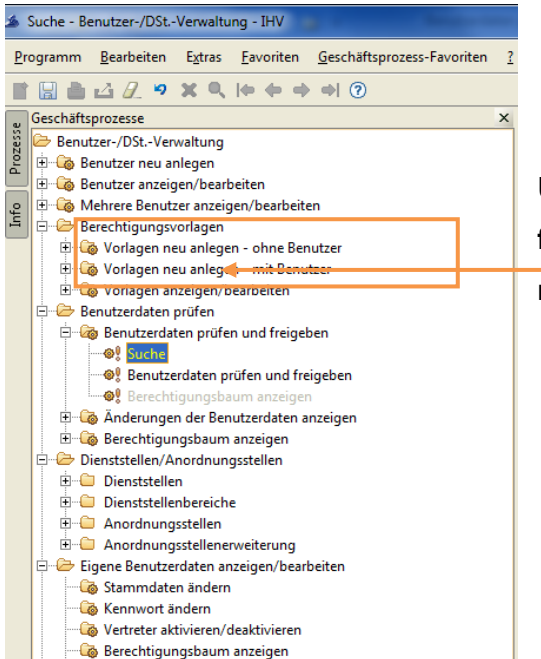

Über den Geschäftsprozess **<Benutzerdaten prüfen und freigeben>** gelangen Sie mit Klick auf **<Suche>** in die Suchmaske.

Dort können Sie die Suche nach bestimmten Kriterien eingrenzen.

| Suche<br>Einen oder m<br>i Wählen Sie hie | ehrere Prüffälle suchen<br>ir den Prüfgrund des Prüffalls aus. | l | z.B. kann mit Klick auf<br>den Listpfeil und mit Ausw<br>bestimmten Prüfgrundes selektiert w | vahl eines<br>verden. |
|-------------------------------------------|----------------------------------------------------------------|---|----------------------------------------------------------------------------------------------|-----------------------|
| Grund der Prüfung                         |                                                                |   | <keine auswahl=""></keine>                                                                   | -                     |
| Grund der Prüfung                         | <keine auswahl=""></keine>                                     |   | <pre><keine auswahl=""></keine></pre>                                                        |                       |
| Daten des Benutze                         | 15                                                             |   | Zuweisung der Rolle Benutzerverwalter                                                        |                       |
| Benutzer                                  | Aktiviert                                                      | • | Zuweisung der Rolle Prüfer Rechtevergabe                                                     |                       |
| Neuzugänge                                |                                                                |   | Zuweisung der Rolle MBS Sachbearbeiter                                                       |                       |
| Benutzerkennung                           |                                                                |   | Änderung E-Mail-Adresse                                                                      |                       |
| Nachname                                  |                                                                |   | Namensänderung                                                                               |                       |
| Vorname                                   |                                                                |   | Aktivierung einer Benutzerkennung                                                            |                       |
| Dienststelle                              |                                                                |   | Zurückgegeben und Bearbeitet                                                                 |                       |
| Dienststellenbereich                      | <keine auswahl=""></keine>                                     |   | den Listpfeil und Auswahl                                                                    | auf eine              |
| Benutzerverwalter                         |                                                                |   | barachtigta Dianstatalla ain                                                                 | aacabränkt            |
| Benutzerkennung                           | <b>F</b>                                                       |   | Derechtigte Dienststelle elli                                                                | geschiankt            |
| Bearbeitet/Erfasst                        | -                                                              |   | werden.                                                                                      |                       |
| bearbeitet/erfasst                        | <b>▼</b> bis                                                   |   |                                                                                              |                       |

Grund der Prüfung kann sein:

- **Zuweisung einer prüfrelevanten Rolle** (erstmalig ausführbar mit datenbezogenen Rechten)
- Änderung der E-Mail-Adresse (bei Benutzerkennungen mit sicherheitsrelevanten Rollen) Dies bedeutet, dass ein Benutzerverwalter in den Stammdaten einer Benutzerkennung die E-Mail-Adresse geändert hat. Die Änderung der E-Mail-Adresse in den Stammdaten kann <u>nur</u> durch einen Benutzerverwalter erfolgen.

#### Namensänderung

Dies bedeutet, dass ein Benutzerverwalter in den Stammdaten einer Benutzerkennung den Nachnamen und/oder Vornamen geändert hat.

#### Aktivierung einer Benutzerkennung

Das prüfpflichte Ändern einer deaktivierten Kennungen wird erstmalig nicht prüfpflichtig. Erst mit Aktivieren der Benutzerkennung wird die Prüfpflicht ausgelöst.

#### Zurückgeben und bearbeitet

Dies bedeutet, dass ein Benutzerverwalter eine durch den Prüfer Rechtevergabe zurückgegebene Benutzerkennung nochmals bearbeitet hat.

#### 1.2 Fälle prüfen

Auf dieser Maske werden Ihnen die Benutzerkennungen aufgelistet, welche Ihren vorgegebenen Suchkriterien entsprechen.

Auf dieser Maske werden Ihnen die Benutzerkennungen aufgelistet, welche Ihren vorgegebenen Suchkriterien entsprechen.

| Falle prüfen – Benutzer-J<br>rogramm Bearbeiten | /DStVerwaltung + 1HV<br>Egtras <u>Eavoriten</u> ( | eschäftsprozess- | Favoriten 2                     |                          |                              |                   |           |                                        |                                  |                                                   |
|-------------------------------------------------|---------------------------------------------------|------------------|---------------------------------|--------------------------|------------------------------|-------------------|-----------|----------------------------------------|----------------------------------|---------------------------------------------------|
| 1 1 1 1 1 1 1                                   | X Q 10 0 0                                        | 20               |                                 |                          |                              |                   |           |                                        |                                  |                                                   |
| Fälle prüfen<br>Hier können Sie (               | über Speichern geprüfte                           | Benutzerkennun   | gen zurückgeben oder freigeb    | ın (aktivieren).         |                              |                   |           |                                        |                                  |                                                   |
| Proffalle                                       |                                                   |                  |                                 |                          |                              |                   |           |                                        |                                  |                                                   |
| Aktueller Status                                | Neuer Status R                                    | ückoabeorund     | Dienststellennummer             | Dienststellenbezeichnung | Benutzerkennung              | Nachname          | Vorname   | E-Mail-Adresse                         |                                  | Pr                                                |
| 1 Ungeprüft                                     | Ungeprüft                                         |                  |                                 |                          | lff-a.hoffmann.klaushoffmann | Hoffmann          | Klaus     | angelika.neuberger-bucko@lff.bayern.de | Aktivierung einer Benutzerkennun | g                                                 |
| 2 Ungeprüft                                     | Ungeprüft                                         |                  |                                 |                          | lff-a.amesmayr.rudolf        | Amesmayr          | Rudolf    | angelika.neuberger-bucko@lff.bayern.de | Zuweisung der Rolle MBS Sachbei  | rbeiter                                           |
| 3 Ungeprüft                                     | Ungeprüft                                         |                  |                                 |                          | t.lff.ao                     | Anordner          | Schalk    | IHV1-Test-AO@Iff.bayern.de             | Änderung E-Mail-Adresse, Erstübe | erprüfung                                         |
| 4 Ungeprüft                                     | Ungeprüft                                         |                  |                                 |                          | t.Iff.bv                     | Benutzerverwalter | Fiebig    | IHV-Test-Allg@iff.bayern.de            | Zuweisung der Rolle Benutzerverv | alter, Zuweisung der Rolle MBS Anordner, Zuweisun |
| 5 Ungeprüft                                     | Ungeprüft                                         |                  |                                 |                          | Iff-a.pösl.manfred           | Posl              | Manfred   | angelika.neuberger-bucko@lff.bayern.de | Zuweisung der Rolle Benutzerverv | alter, Erstüberprüfung                            |
| 6 Ungeprüft                                     | Ungeprüft                                         |                  |                                 |                          | Iff-a.bukmaier.katharina     | Bukmaier          | Katharina | IHV-Test-AO@Iff.bayern.de              | Zuweisung der Rolle Benutzerverv | alter, Zuweisung der Rolle MBS Anordner, Zuweisun |
| 7 Ungeprüft                                     | Ungeprüft                                         |                  |                                 |                          | Iff-a.beutler.anja           | Beutler           | Anja      | angelika.neuberger-bucko@lff.bayern.de | Erstüberprüfung                  |                                                   |
| 8 Ungeprüft                                     | Ungeprüft                                         |                  |                                 |                          | Iff-a.schreyer.susanne       | Schreyer          | Susanne   | angelika.neuberger-bucko@lff.bayern.de | Erstüberprüfung                  |                                                   |
| 9 Ungeprüft                                     | Ungeprüft                                         |                  |                                 |                          | Iff-a.hoffmann.klaus         | Hoffmann          | Klaus     | angelika.neuberger-bucko@iff.bayern.de | Erstüberprüfung                  |                                                   |
| 10 Ungeprüft                                    | Ungeprüft                                         |                  |                                 |                          | iff-a.wagner.bernhard        | Wagner            | Bernhard  | angelika.neuberger-bucko@lff.bavern.de | Erstüberprüfung                  |                                                   |
| 11 Ungeprüft                                    | Ungeprüft                                         |                  |                                 |                          | Iff-a.schmied.helga          | Schmied           | Helga     | angelika.neuberger-bucko@lff.bavern.de | Erstüberprüfung                  |                                                   |
| 12 Ungeprüft                                    | Ungeprüft                                         |                  |                                 |                          | lff-a.flauger.petra          | Flauger           | Petra     | IHV-Test-SB@iff.bayern.de              | Erstüberprüfung                  |                                                   |
| 13 Ungeprüft                                    | Ungeprüft                                         |                  |                                 |                          | Iff-a.koenig.oliver          | König             | Oliver    | angelika.neuberger-bucko@iff.bayern.de | Erstüberprüfung                  |                                                   |
| 14 Ungeprüft                                    | Ungeprüft 💌                                       |                  | 1                               |                          | Iff-a.schalk.eva             | Schalk            | Eva       | IHV-Test-AO@iff.bayern.de              | Erstüberprüfung                  |                                                   |
| 15 Ungeprüft                                    | Ungeprüft                                         |                  |                                 |                          | Iff-a.sigmund.anneliese      | Sigmund           | Anneliese | angelika.neuberger-bucko@iff.bayern.de | Erstüberprüfung                  |                                                   |
| 16 Ungeprüft                                    | Freigegeben                                       |                  |                                 |                          | Iff-a.renz.joachim           | Renz              | Joachim   | isabella.weingaertner@lff.bayern.de    | Erstüberprüfung                  |                                                   |
| 17 Ungeprüft                                    | Zurückgegeben<br>Ungeprüft                        |                  |                                 |                          | Iff-a.fiebig.manfred         | Fiebig            | Manfred   | IHV-Test-AO@Iff.bayern.de              | Erstüberprüfung                  |                                                   |
|                                                 |                                                   |                  |                                 | · · · · ·                |                              |                   |           |                                        | • • •                            |                                                   |
| Gleiche Namens-Vorn                             | amenskombination od                               | er E-Mail-Adress | ie                              |                          |                              |                   |           |                                        |                                  |                                                   |
| Diensts                                         | tellennummer                                      | C                | Dienststellenbezeichnung        | Benutzerkennung          | Nach                         | name              |           | Vorname                                | E-Mail-Adresse                   | Voll deaktiviert                                  |
| 1 0615203                                       |                                                   | Landesamt        | für Finanzen Dienststelle Aug   | burg                     |                              |                   | Katharina | I IHV-                                 | Test-AO@lff.bayem.de             | 0                                                 |
| 2 0615203                                       |                                                   | Landesamt        | t für Finanzen Dienststelle Aug | burg                     |                              |                   | Anita     | DHV-                                   | Test-AO@Iff.bayern.de            |                                                   |
| 3 0615203                                       |                                                   | Landesamt        | t für Finanzen Dienststelle Aug | burg                     |                              |                   | Manfred   | IHV-                                   | Test-AO@Iff.bayern.de            |                                                   |
|                                                 |                                                   |                  |                                 |                          |                              |                   |           |                                        |                                  |                                                   |

# IHV- Benutzerdaten prüfen und freigeben Version 1.0

Der obere Teil der Maske zeigt Ihnen die Prüffälle mit weiteren Informationen in mehreren Spalten an. Grundsätzlich sind alle Felder grau hinterlegt, was bedeutet, dass Sie hier keine Eingaben machen können. In der Spalte "Neuer Status" können Sie immer <u>nur</u> für <u>eine</u> Benutzerkennung den Status ändern. Dazu klicken Sie in das Feld "Neuer Status" und dann auf dem Listpfeil, so werden Ihnen die Auswahlmöglichkeiten angeboten. Mit Klick auf den Eintrag in der Spalte "Prüfgrund" wird Ihnen ein neues Fenster mit Angabe des Prüfgrundes bzw. der Prüfgründe angezeigt. Das Speichern über die Symbolleiste und die Bestätigung der Hinweismeldung

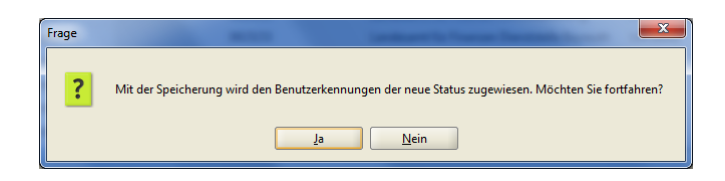

überträgt für alle geänderten Benutzerkennungen den "Neuen Status" auf die Spalte "Aktueller Status". Speichern Sie "Freigaben", so bekommen die freigegebenen IHV-Benutzerkennungen ein vom System generiertes E-Mail mit den Anmeldedaten.

Wenn Sie in der Spalte "Neuer Status" den Status "Zurückgegeben" auswählen, haben Sie die Möglichkeit einen Rückgabegrund (max. Zeichenzahl 50) einzugeben. Der Benutzerverwalter bekommt mit dem Speichern ein vom System generiertes E-Mail zugeschickt und kann ab diesem Zeitpunkt wieder Änderungen an der Benutzerkennung vornehmen.

#### Hinweis:

Soll eine Rechtevergabe nicht sofort wirksam werden, dann darf die Freigabe erst zu dem Zeitpunkt erfolgen, zu dem der Benutzer seine Rechte in IHV auch nutzen darf.

Mit Markierung einer Benutzerkennung in der Liste im oberen Maskenteil werden Ihnen in der Liste im unteren Maskenteil ggf. automatisch Datensätze angezeigt. Diese Anzeige weist Sie auf folgende <u>si-</u> <u>cherheitskritische</u> Tatbestände hin:

- Gleiche Namens-Vornamenskombination wie im markierten Datensatz in der Liste oben bei einer anderen Benutzerkennung mit mindestens einer sicherheitsrelevanten Rolle in der Liste unten.
- Gleiche E-Mail-Adresse wie im markierten Datensatz in der Liste oben bei einer anderen Benutzerkennung mit mindestens einer sicherheitsrelevanten Rolle in der Liste unten.

Durch die genannten Tatbestände kann es zur Aushebelung des 4-Augen-Prinzips im Anordnungsverfahren bzw. in der Benutzerverwaltung kommen. Prüfen Sie diese Sachverhalte bitte besonders kritisch und veranlassen Sie ggf. die Zusammenführung von Mehrfachkennungen, die häufig die Ursache dieser Tatbestände sein könnten.

Aus der abgebildeten Maske (siehe vorherige Seite) kann abgeleitet werden, dass es zur markierten **Zeile 14** im oberen Maskenteil mit der E-Mail-Adresse **IHV-Test-AO@Iff.bayern.de** im IHV-System

IHV- Benutzerdaten prüfen und freigeben Version 1.0

weitere Benutzerkennungen mit sicherheitsrelevanten Rollen gibt, bei denen die **gleiche** E-Mail-Adresse hinterlegt ist.

#### 2 Berechtigungsbaum anzeigen

Als Prüfer Rechtevergabe können Sie sich vor Freigabe der Benutzerkennung den Berechtigungsbaum zur Benutzerkennung ansehen. Sie haben die Möglichkeit dies direkt aus der Ergebnisliste zu den Prüffällen über die Schaltfläche "Weiter (Berechtigungsbaum anzeigen)" oder durch Aufruf des Geschäftsprozesses "Berechtigungsbaum anzeigen" erreichen.

Stand: 05/2025

Dem Geschäftsprozess "Berechtigungsbaum anzeigen" ist eine Suchmaske vorgeschalten.

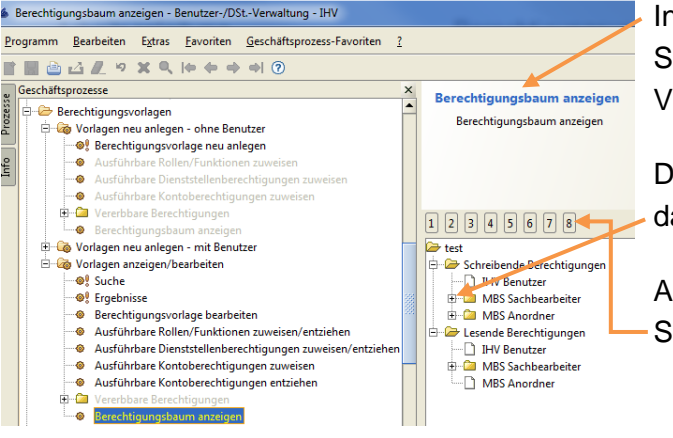

In der Maske Berechtigungsbaum anzeigen erhalten Sie eine Zusammenstellung der Berechtigungen der Vorlage.

Der Berechtigungsbaum lässt sich durch Klicken auf das Pluszeichen öffnen.

Alternativ lassen sich die Ebenen auch über die Schaltflächen 1-8 aufklappen.

Der Berechtigungsbaum lässt sich in verschiedenen Varianten ausdrucken.

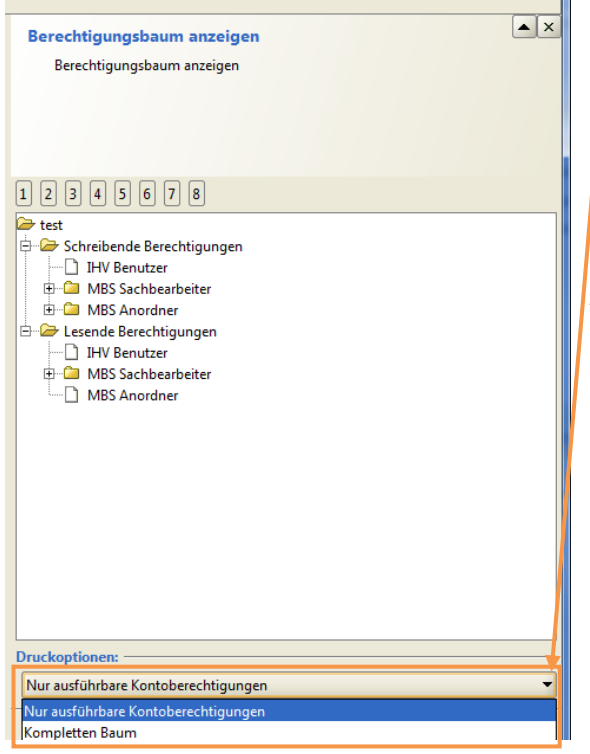

Für den Druck stehen zwei Optionen zur Auswahl:

- nur ausführbare Berechtigungen

kompletten Baum

Als Standardeinstellung werden die ausführbaren Berechtigungen herangezogen.

Durch einen Klick in die angebotene Combobox kann die Druckoption gewählt und verändert werden.

Der Druck wird über das Druckersymbol in der Symbolleiste angestoßen.

#### 3 Änderungen der Benutzerdaten anzeigen

In diesem Geschäftsprozess unter "Benutzerdaten prüfen" können Sie nach bestimmten Änderungen an Benutzerkennungen suchen. Mit Aufruf der Suchmaske erscheint folgende Maske:

| Suchen - Benutzer-/DStVerwaltung - IHV                                                                                                    |                                                                                                    |                                                                                                    |
|----------------------------------------------------------------------------------------------------|----------------------------------------------------------------------------------------------------|----------------------------------------------------------------------------------------------------|
| Programm Bearbeiten Extras Eavoriten Geschäftsprozess-                                                                                                    | avoriten ?                                                                                                    |                                                                                                    |
| ■ □ △ 2. ♥ × Q   ● ● ● ● ⑦                                                                                                    |                                                                                                    |                                                                                                    |
| Geschäftsprozesse                                                                                                    | X Suchen X Seben Sie die Kriterien für die Suche ein.                                                                                                    |                                                                                                    |
| ⊖         Berechtigungsvorlagen           ⊕         Berechtigungsvorlagen           ⊕         Ovrlagen eux anlegen - ohne Benutzer           ⊕         ⊕           ⊕         Vorlagen neu anlegen - mit Benutzer           ⊕         ⊕           ⊕         Benutzer           ⊕         ⊕           ⊕         Benutzer                                                                                                    | Dienststellennummer Kurzbezeichnung der Änderung Seknie Auswahl>  Benutzerkennung des Benutzers                                                                 | <keine auswahl=""><br/><keine auswahl=""></keine></keine>                                                   |
| Constant and a second second sec | Benutzerkennung des Benutzerverwalters       Benutzerkennung des vertretenen Benutzers       Datum von        Datum von        Datumsart>       V       Details | Benutzer aktiviert<br>Benutzer deaktiviert<br>Kennwort zurückgesetzt<br>E-Mail-Adresse geändert<br>Freinabe |
|                                                                                                    | Grund Alle    Alle                                                                                                    |                                                                                                    |

In der Suchmaske können Sie bestimmte Selektionskriterien vorgeben. Mit Klick auf den Eintrag <keine Auswahl> bei **"Kurzbezeichnung der Änderung"**, bekommen Sie die oben abgebildeten Auswahlmöglichkeiten angeboten.

In der Ergebnisliste bekommen Sie in mehreren Spalten verschiedene Informationen angezeigt.

### IHV- Benutzerdaten prüfen und freigeben Version 1.0

#### Landesamt für Finanzen

| Dienststellennummer | Kurzbezeichnung                                | Benutzer | Benutzerverwalter | Prüfer | Bearb.datum | Freigabedatum | Details                                                                     | Grund                                |
|---------------------|------------------------------------------------|----------|-------------------|--------|-------------|---------------|-----------------------------------------------------------------------------|--------------------------------------|
| 4                   | Benutzerverwaltung: Datenbezogene Berechtigun  |          |                   |        |             |               | Lesende Dienststellenberechtigung des Benutzers 'tester103' für die Rolle   | Änderung durch Benutzerverwalter     |
| (                   | Benutzerverwaltung: Datenbezogene Berechtigun  |          |                   |        |             |               | Schreibende Dienststellenberechtigung des Benutzers 'tester103' für die R   | Änderung durch Benutzerverwalter     |
| (                   | Benutzerverwaltung: Funktionale Berechtigungen |          |                   |        |             |               | Ausführbare funktionale Berechtigungen des Benutzers 'tester103' wurden     | Anderung durch Benutzerverwalter     |
| 4                   | Benutzerverwaltung: Benutzer angelegt          |          |                   |        |             |               | Der Benutzer 'tester103' wurde mit der Email-Adresse tester@iff.bayern.de   | Änderung durch Benutzerverwalter     |
| 1                   | Benutzerverwaltung: Datenbezogene Berechtigun  |          |                   |        |             |               | Lesende Dienststellenberechtigung des Benutzers 'tester102' für die Rolle   | Änderung durch Benutzerverwalter     |
|                     | Benutzerverwaltung: Datenbezogene Berechtigun  |          |                   |        |             |               | Schreibende Dienststellenberechtigung des Benutzers 'tester102' für die R   | Änderung durch Benutzerverwalter     |
| 1.0                 | Benutzerverwaltung: Funktionale Berechtigungen |          |                   |        |             |               | Ausführbare funktionale Berechtigungen des Benutzers 'tester102' wurden     | Anderung durch Benutzerverwalter     |
| 8 (                 | Benutzerverwaltung: Benutzer angelegt          |          |                   |        |             |               | Der Benutzer 'tester102' wurde mit der Ernail-Adresse tester@lff.bayern.de  | Änderung durch Benutzerverwalter     |
| (                   | Benutzerverwaltung: Datenbezogene Berechtigun  |          |                   |        |             |               | Lesende Kontoberechtigung des Benutzers 'tester101' für die Rolle KLR Sa    | Änderung durch Benutzerverweiter     |
| 1                   | Benutzerverwaltung: Datenbezogene Berechtigun  |          |                   |        |             |               | Schreibende Kontoberechtigung des Benutzers 'tester101' für die Rolle KL    | Anderung durch Benutzerverwalter     |
| 1.6                 | Benutzerverwaltung: Stammdaten geändert        |          |                   |        |             |               | Stammdaten des Benutzers 'Liff.spies' wurden geändert.                      | Änderung durch Benutzerverwalter     |
| 4                   | Benutzerverwaltung: Funktionale Berechtigungen |          |                   |        |             |               | Ausführbare funktionale Berechtigungen des Benutzers 'tester101' wurden.    | Ånderung durch Benutzerverwalter     |
| 1 (                 | Benutzerverwaltung: Benutzer angelegt          |          |                   |        |             |               | Der Benutzer 'tester101' wurde mit der Email-Adresse tester@lff.bayern.de   | Ånderung durch Benutzerverwalter     |
| (                   | Benutzerverwaltung: Datenbezogene Berechtigun  |          |                   |        |             |               | Lesende Kontoberechtigung des Benutzers 't.Iff.spies' für die Rolle MBS A   | Änderung durch Benutzerverwalter     |
| 6                   | Benutzerverwaltung: Datenbezogene Berechtigun  |          |                   |        |             |               | Schreibende Kontoberechtigung des Benutzers 't.Iff.spies' für die Rolle MB  | Ånderung durch Benutzerverwalter     |
| 1                   | Freigabe                                       |          |                   |        |             | 4             | Zuweisung der Rolle MBS Sachbearbeiter, Zuweisung der Rolle MBS Anor        | Änderung durch Prüfer Benutzerrechte |
| 6 (                 | Benutzerverwaltung: Funktionale Berechtigungen |          |                   |        |             |               | Ausführbare funktionale Berechtigungen des Benutzers 't.Iff.spies' wurden   | Anderung durch Benutzerverwalter     |
| 1                   | Benutzerverwaltung: Berechtigungsvorlagen ang  |          |                   |        |             | 4             | Dem Benutzer 't.Iff.spies' wurden die Benutzervorlagen 0615005/vorlage-1    | Änderung durch Benutzerverwalter     |
| 4                   | Benutzerverwaltung: Benutzer angelegt          |          |                   |        |             |               | Der Benutzer 't.Iff.spies' wurde mit der Email-Adresse isabella.weingaertne | Anderung durch Benutzerverwalter     |
| (                   | Benutzerverwaltung: Datenbezogene Berechtigun  |          |                   |        |             |               | Lesende Kontoberechtigung des Benutzers 'vorlage-1444647531259' für di      | Änderung durch Benutzerverwalter     |
| (                   | Benutzerverwaltung: Datenbezogene Berechtigun  |          |                   |        |             |               | Schreibende Kontoberechtigung des Benutzers 'vorlage-1444647531259' f       | Änderung durch Benutzerverwalter     |
| 1                   | Benutzerverwaltung: Datenbezogene Berechtigun  |          |                   |        |             |               | Lesende Dienststellenberechtigung des Benutzers 'vorlage-1444647531259      | Änderung durch Benutzerverwalter     |
| 1.4                 | Benutzerverwaltung: Datenbezogene Berechtigun  |          |                   |        |             |               | Schreibende Dienststellenberechtigung des Benutzers 'vorlage-144464753      | Änderung durch Benutzerverwalter     |
| 4                   | Benutzerverwaltung: Funktionale Berechtigungen |          |                   |        |             |               | Ausführbare funktionale Berechtigungen des Benutzers 'vorlage-14446475      | Ånderung durch Benutzerverwalter     |
| 1                   | Benutzerverwaltung: Benutzer angelegt          |          |                   |        |             |               | Der Benutzer 'vorlage-1444647531259' wurde mit der Email-Adresse vorlag     | Ånderung durch Benutzerverwalter     |
| 1 (                 | Benutzerverwaltung: Funktionale Berechtigungen |          |                   |        |             |               | Ausführbare funktionale Berechtigungen des Benutzers "Liff.weingärtnern     | Änderung durch Benutzerverwalter     |
| (                   | Freigabe                                       |          |                   |        |             | 0             | Zuweisung der Rolle MBS Sachbearbeiter, Zuweisung der Rolle MBS Anor        | Anderung durch Prüfer Benutzerrechte |
| 4                   | Benutzerverwaltung: Datenbezogene Berechtigun  |          |                   |        |             |               | Lesende Dienststellenberechtigung des Benutzers 't.Iff.weingärtnerneu' fü   | Änderung durch Benutzerverwalter     |
| (                   | Benutzerverwaltung: Datenbezogene Berechtigun  |          |                   |        |             | 0             | Schreibende Dienststellenberechtigung des Benutzers 't.Iff.weingärtnerne    | Änderung durch Benutzerverwalter     |
| 4                   | Benutzerverwaltung: Berechtigungsvorlagen ang  |          |                   |        |             |               | Dem Benutzer 't.lff.weingärtnemeu' wurden die Benutzervorlagen 9174004      | Ånderung durch Benutzerverwalter     |
|                     | Benutzerverwaltung: Benutzer angelegt          |          |                   |        |             |               | Der Benutzer 't.fff.weingärtnerneu' wurde mit der Email-Adresse isabella.w  | Änderung durch Benutzerverwalter     |